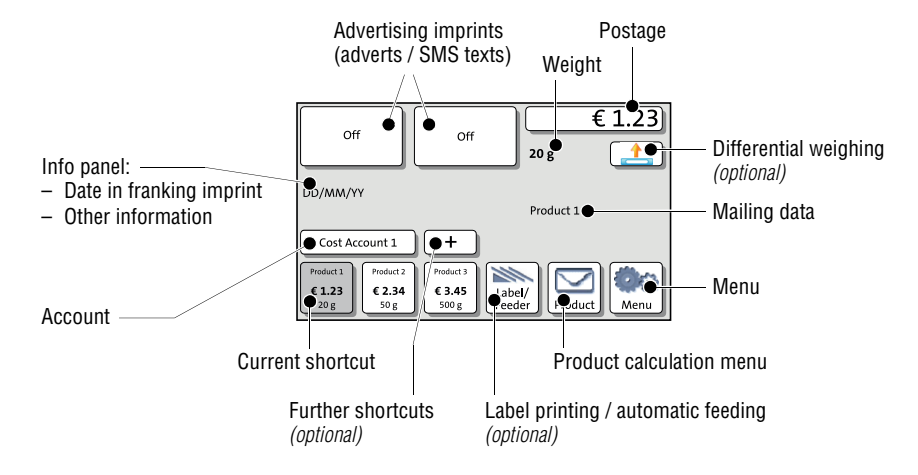

## 4.6.2 The Home screen

The Home screen appears after the machine was turned on and the start routine has been successfully completed. It displays the current franking settings. The postage appears only when all required product details are selected and the set

weight exceeds 0 g (0 oz).

## In the Home screen

- you have access to all franking imprint settings
- you frank your mail pieces
- you can weigh your mail pieces
- you can open the Menu.
- current settings are displayed.

## **Operation philosophy**

A function can be edited or selected by simply touching its button.

Depending on the respective function, the PostBase opens a list, an adjustment menu or a menu offering further options. In the chapters to follow, you will be introduced to each of the menu and window types and their operation.